## 課題・レポートの PDF 変換(Android 版)

手書きの解答用紙・記録用紙を PDF ファイルにして AIDLE-K にアップロードしてください。 手書きの解答用紙・記録用紙を撮影し、PDF ファイルを作成できるおすすめの携帯電話等アプリ (無料)を以下に紹介します。このアプリ以外のものでも構いません。

①アプリ「Microsoft Office Lens」をインストールする。

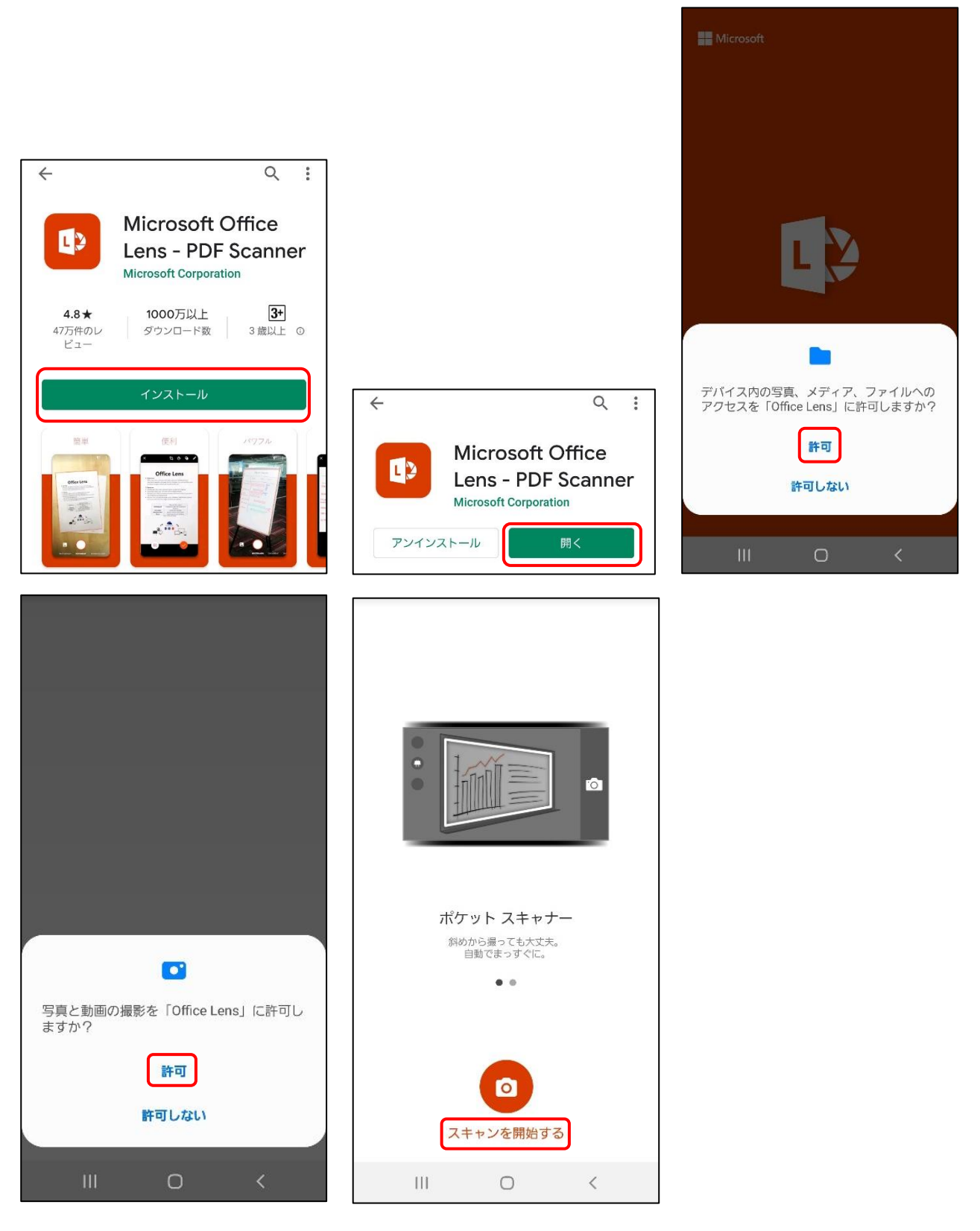

②課題をスキャンし、PDF に変換する。

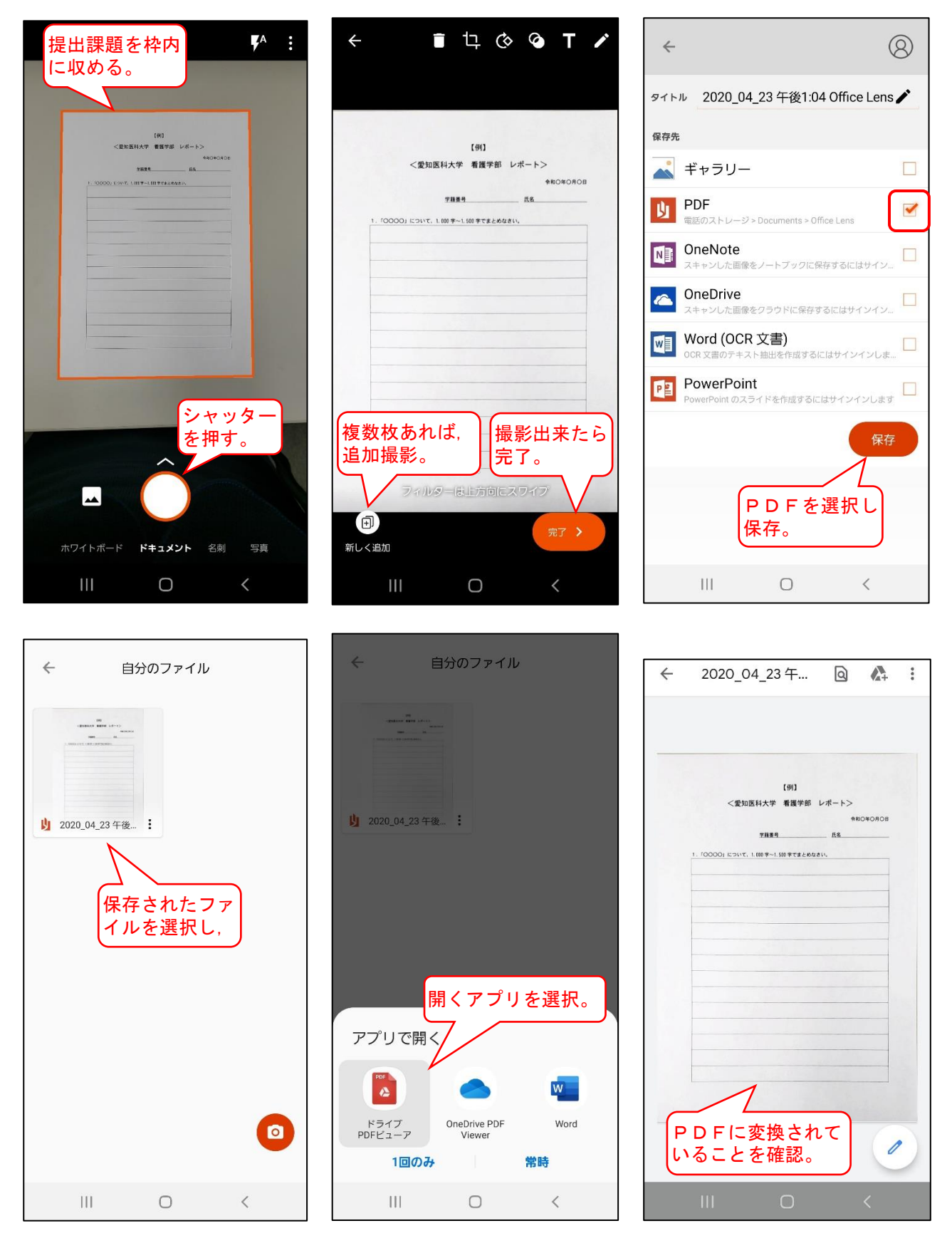

③作成した PDF をスマートフォンに保存または PC 等に送信する。

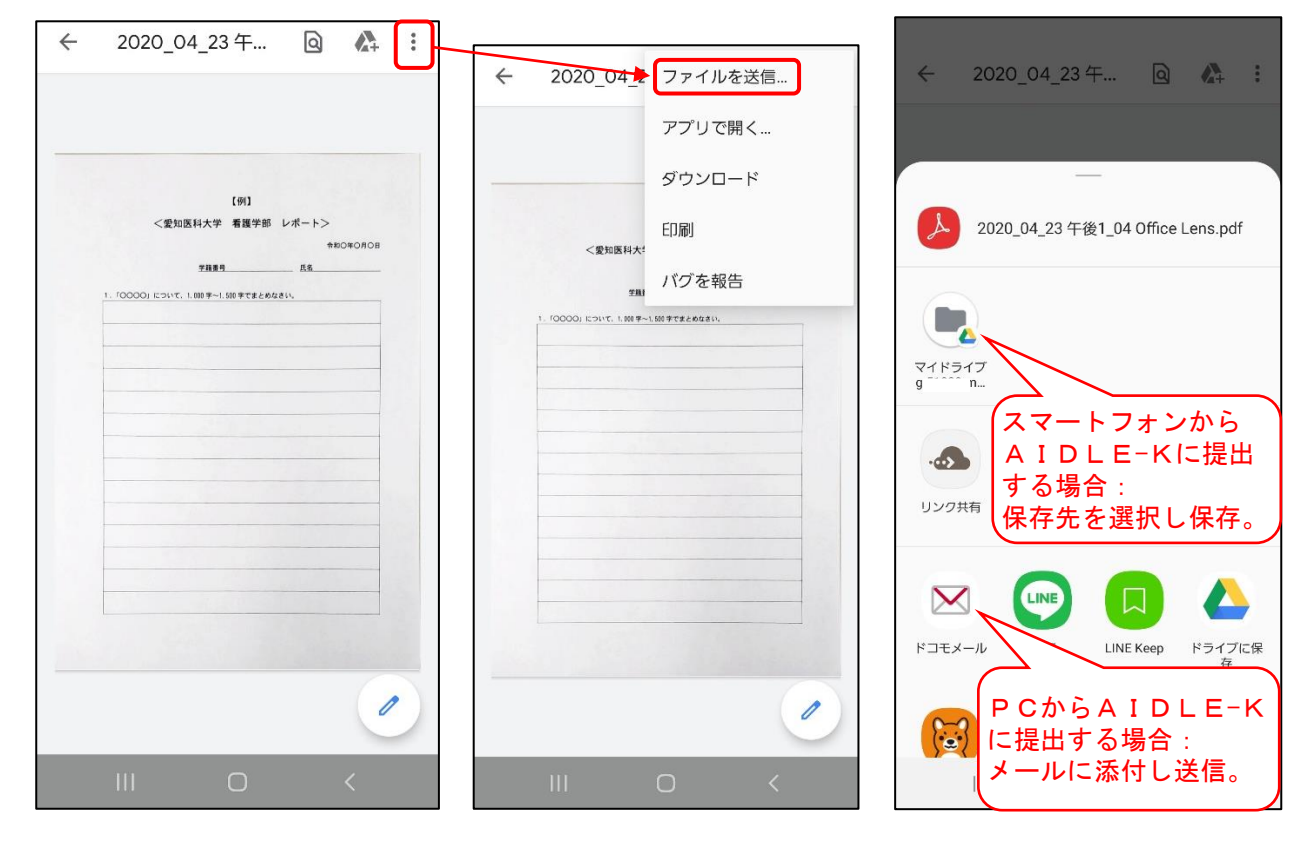